## 6 trin til at sende Pensionsinfo

Sådan sender du Pensionsinfo til din rådgiver:

| 1 | Log på Netbank Privat: <u>https://www.al-bank.dk/privat/netbank</u> |                                                                 |
|---|---------------------------------------------------------------------|-----------------------------------------------------------------|
| 2 | Vælg <b>Pension</b> i                                               | <b>命</b> Bolig                                                  |
|   | venstremenden                                                       | ද <sup>°</sup> ට Pension                                        |
|   |                                                                     | The Forsikring                                                  |
| 3 | Vælg fanen<br>Pensionsinfo og Vil du<br>logge på Pensionsinfo       | Pension og forsikring PensionsInfo Letpension Helbredserklæring |
|   |                                                                     | PensionsInfo                                                    |
|   |                                                                     | Vil du<br>Logge på PensionsInfo                                 |
| 4 | Pensionsinfo indsamler                                              | Indsamling er færdig                                            |
|   | dine data.<br>Tryk på <b>Fortsæt</b>                                | Fortsæt >                                                       |
| 5 | Udfyld dine                                                         | Telefonnummer* E-mail* Træffes bedst   Dit tlf.nr. Din e-mail   |
|   | Send oplysninger og tryk på<br>Send oplysninger for<br>mig          | Besked til selskabet eller rådgiver                             |
|   |                                                                     | Send oplysninger for mig                                        |
| 6 | Oplysningerne er nu<br>sendt.                                       | Rapporten er succesfuldt afleveret til din rådgiver.            |